## Créer une DSN 'Réelle' à partir d'une DSN 'Test'

Par défaut, toute DSN créée dans CASSIOPEE, qu'il s'agisse d'une DSN mensuelle ou d'un signalement, est de type « Test ».

Ceci tient au champ « Type d'envoi », positionné à « Fichier Test » par défaut lors de cette action.

| Action                                                                                                    |                                                 |
|----------------------------------------------------------------------------------------------------|-------------------------------------------------|
| Type de traitement à effectuer         Image: Créer la DSN mensuelle         Image: Créer la DSN mensuelle< | e fin de contrat 💿 Signaler un arrêt de travail |
| Données de la DSN à créer<br>Type de déclaration :                                                                                                    | Déclaration normale   TEST                      |
| Destinataire déclaration Néant :                                                                                                    |                                                 |
| Fraction :                                                                                                    | Entreprise non fractionnée                      |
| Période déclarée :                                                                                                    |                                                 |
| Champ de la déclaration :                                                                                                    | Declaration totale                              |
| Identifiant Métier :                                                                                                    |                                                 |
| Type d'envoi :                                                                                                    | Fichier Test 💌                                  |

La procédure classique pour créer une DSN, quelle qu'elle soit, consiste :

- A créer la DSN « Fichier Test »,
- A générer le fichier « .dsn » grâce à l'icône
- A tester celui-ci grâce à l'outil de contrôle fourni par l'administration,
- A déposer éventuellement pour contrôle ce fichier « test » sur la plate-forme net-entreprises ou MSA,
- A créer et générer la DSN « Envoi réel » si le test est satisfaisant.

C'est cette dernière étape que nous allons préciser.

## La mauvaise méthode

Commençons par une démarche qui peut paraître naturelle pour créer cette DSN réelle. Elle consiste:

- A créer une nouvelle DSN en positionnant cette fois-ci le champ « Type d'envoi » à « Envoi réel »,
- A générer le fichier « .dsn » réel grâce à l'icône
- A tester éventuellement celui-ci grâce à l'outil de contrôle fourni par l'administration,
- A déposer ce fichier « réel » sur la plate-forme net-entreprises ou MSA.

Cette méthode marche, mais elle est inutile. De plus, en créant une nouvelle DSN, le risque existe d'introduire une différence par rapport au fichier « test », surtout s'il y a un décalage dans le temps entre les deux opérations.

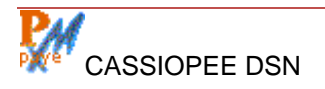

## La bonne méthode

Il suffit de changer le champ « Type d'envoi » de la DSN « test » et de le positionner à « Envoi réel ».

Concrètement, et en images :

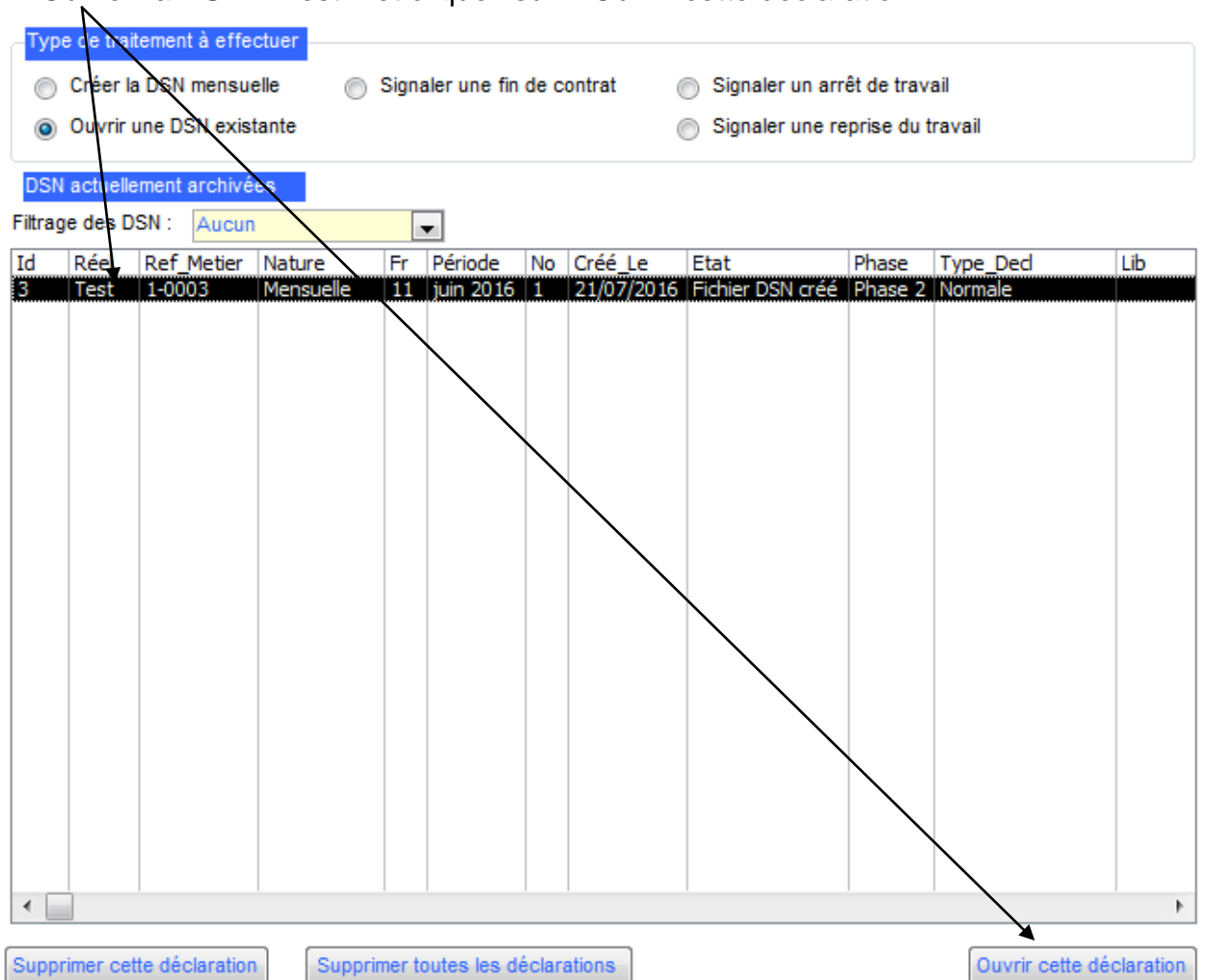

• Ouvrez la DSN « Test » et cliquez sur « Ouvrir cette déclaration ».

Dans l'onglet « Entête » de la DSN qui vient de s'ouvrir, positionnez le champ « Envoi pour Essai ou envoi Réel » à « 02 », grâce à la liste déroulante.

| Action Entête Déclaration | Entreprise E | tab./Prévoy. | Versements | Bordereaux | Individus | Contrats |
|---------------------------|--------------|--------------|------------|------------|-----------|----------|
|                           | $\sim$       |              |            |            |           |          |
| Informations techniques   |              | $\backslash$ |            |            |           |          |
| Logiciel - Editeur -      | Version :    | CAS          | SIOPEE EX  | PERMEGA    | S 201     | 6.B8     |
| Code Conformité :         |              |              |            |            |           |          |
| Envoi pour Essai o        | u envoi Réel | : 02 🖵       | Envoi Rée  |            |           |          |
| Version Norme DS          | N :          | P02V         | 01         |            |           |          |
| Point de dépôt :          |              | 01 👻         | Net-entrep | orises     |           |          |
| Type d'envoi :            |              | 01 👻         | Envoi norr | mal        |           |          |

● Générez le nouveau fichier « .dsn » (réel cette fois-ci) grâce à l'icône . Notez que le nom du fichier créé par CASSIOPEE n'est plus le même que lors de la phase de test. Le mot « TEST » qui figurait à la fin du nom de fichier a disparu. Ceci vous permettra d'identifier au premier coup d'œil lors du dépôt quels fichiers sont réels ou pas,

• Déposez ce fichier réel sur la plate-forme net-entreprises ou MSA.

En revenant à l'écran d'accueil vous constaterez que votre modification a bien été prise en compte par cette simple manœuvre :

| - <mark>Typ</mark><br>©<br>⊚ | e de trait<br>Créer la<br>Ouvrir u | emer<br>DSN<br>une D | ntàefe<br>Imensue<br>ISN exist | ctuer<br>elle O<br>tante | ) Signaler une fin de contrat |           |    |         | (    | <ul> <li>Signaler un arrêt de travail</li> <li>Signaler une reprise du travail</li> </ul> |         |       |     |     |  |  |
|------------------------------|------------------------------------|----------------------|--------------------------------|--------------------------|-------------------------------|-----------|----|---------|------|-------------------------------------------------------------------------------------------|---------|-------|-----|-----|--|--|
| Filtrage des DSN : Aucun     |                                    |                      |                                |                          |                               |           |    |         |      |                                                                                           |         |       |     |     |  |  |
| Id                           | Réel                               | Ref                  | Metier                         | Nature                   | Fr                            | Période   | No | Créé_L  | e    | Etat                                                                                      | Phase   | Type_ | Ded | Lib |  |  |
| 3                            | Réel                               | 1-00                 | 003                            | Mensuelle                | 11                            | juin 2016 | 1  | 21/07/2 | 2016 | Fichier DSN créé                                                                          | Phase 2 | Norma | ale |     |  |  |
|                              |                                    |                      |                                |                          |                               |           |    |         |      |                                                                                           |         |       |     |     |  |  |

N'oubliez pas l'étape **6** décrite ci-dessus (génération d'un nouveau fichier « .dsn »). Il n'y a qu'une seule ligne qui change entre le fichier réel et le fichier test (le champ S10.G00.00.005 passe de « 01 » à « 02 »), mais elle fait partie du « paquet » d'informations déposées sur la plate-forme. Elle conditionne donc le traitement qui sera fait de ce fichier par l'administration.

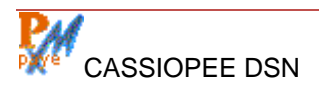